## ข่าวประชาสัมพันธ์

ขอเชิญผู้รับบริการ หรือผู้ติดต่อกับหน่วยงานองค์การบริหารส่วนตำบลท่าตูม ร่วมเป็นส่วนหนึ่งในการประเมินคุณธรรมและความโปร่งใส ประจำปี 2566 เข้าตอบแบบวัดการรับรู้ของผู้มีส่วนได้ส่วนเสียภายนอก (EIT) ร่วมตอบได้แล้ววันนี้

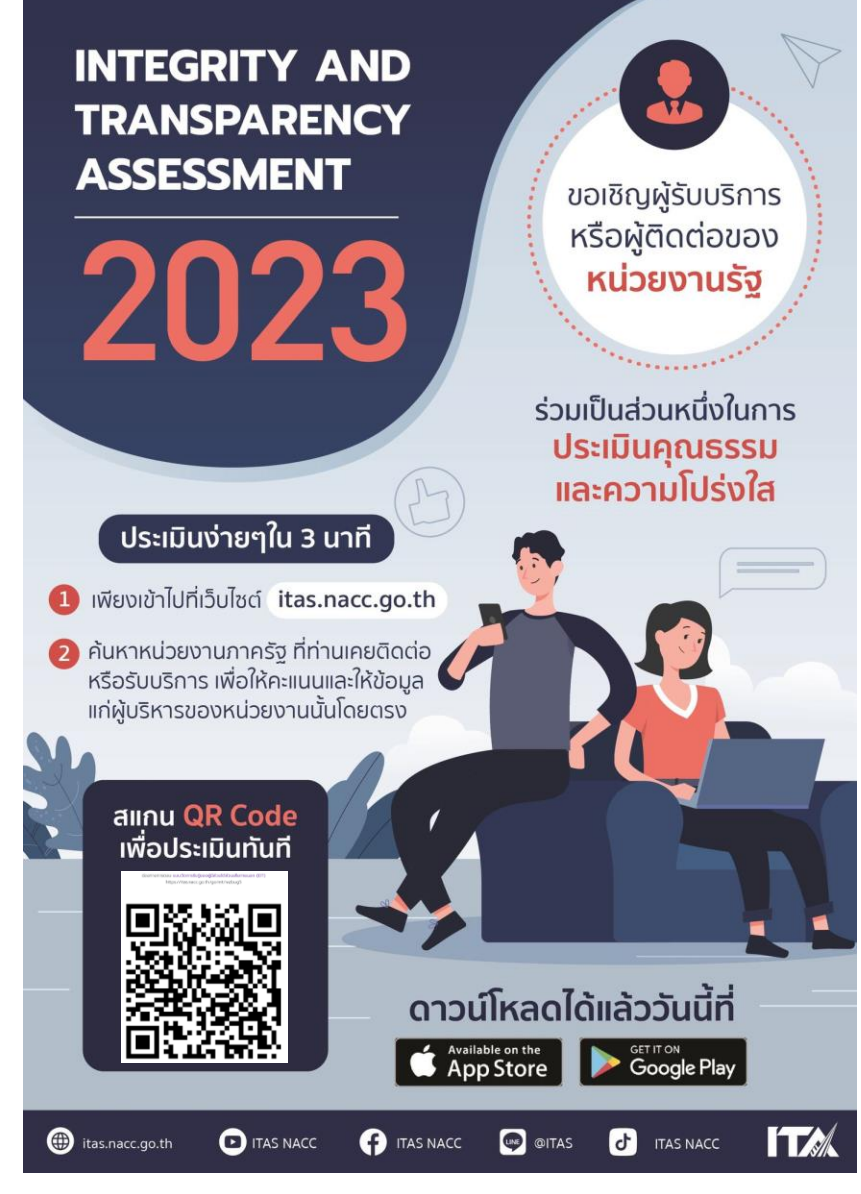

ขั้นตอนการเข้าตอบ ดังนี้

1. กดเข้าตามลิงค์ <u>https://itas.nacc.go.th/go/eit/wzbug5</u> หรือ แสกน QR Code

2. กรอกเบอร์โทรศัพท์ แล้วกดปุ่ม " รับรหัส OTP" หลังจากนั้น รอรหัส OTP จากมือถือ เมื่อได้รหัสแล้วกรอก รหัส OTP กดเข้าสู่ระบบ กด ใช่ กด ตกลง

3. อ่านรายละเอียด จำนวน 15 ข้อ (E1-E15) ตอบข้อมูลจนครบจำนวน แล้วกดส่งข้อมูล
\*\*หากกดส่งไม่ได้ แสดงว่าท่านกรอกข้อมูลไม่ครบ ให้ตรวจสอบแต่ละข้อให้ดีนะคะ"

ขอบคุณทุกท่านที่ให้ความร่วมมือค่ะ